### SIGNAL Direkt – A FELÜLET BEMUTATÁSA

#### Nyitó felület

A "Nyitó felületen" a regisztrált ügyfeleink összes szerződése megjelenik. A SIGNAL Direkt felületén a regisztrált ügyfélfiókjához automatikusan hozzárendelve kategóriánként szűrhető és átlátható formában jelenek meg a szerződései a bejelentkezést követően.

Amennyiben egy adott szerződése nem jelenik meg a listában, lehetősége van a "Szerződésem fiókhoz rendelése" funkció gomb használatával kérést indítani megadva a hiányzó szerződés kötvényszámát.

| SIGNAL Direkt 🔊      | Kerese                                                                                                    | śs (kötvényszám, rendszám) Q                                                                                                    |      | proba.laszlo@signal.hu<br>00:29:51                                                                                                    |
|----------------------|----------------------------------------------------------------------------------------------------|----------------------------------------------------------------------------------------------------|------|----------------------------------------------------------------------------------------------------|
| Kárbejelentés        | SIGNAL DIREKT NYITÓLAP > SZERZŐDÉSEIM >                                                                                                    |                                                                                                    |      | 🗐 Új biztosítást kötök                                                                                                    |
| Dokumentumtár        | 🔂 Vagyon 🔗 Élet, baleset 🗔 Gépjármű                                                                                                    | Törölt szerződések                                                                                                    | 88 = | Hírek                                                                                                    |
| () Kapcsolatfelvétel | 000535522130<br>Véllalkozél Al Risks<br>Dijvendezettség                                                                                                    | 9002019777<br>Eðreidtis Program<br>Djýrendezettség                                                                                                    |      | ANTER DALLA (D)                                                                                                    |
|                      | Klegyenihett                                                                                                    | Tartozóso van<br>Hédrolék<br>18 233 HUF                                                                                                    |      | Legújabb akcióink<br>Loren ipsum dalor sit amet consectetur<br>adpiacing elt. Necessitatibus, voluptatum<br>daloren.<br>Molitia guarent onnis repetat rem ipsom<br>possimu adpressima est ducimus,<br>repetendus beaton, hajot prosentium<br>unda reara itamus lutta (hajot prosentium |
|                      | Nem találja valamelyik szerződését a listában?<br>Jelezze felénk és kérje kötvénye fiókjához való rendelésett<br>Küzánilog sajót szerződéseinek hozzárendelése kérhetől | Loren ipsum disko sit anert consectetur<br>adpinsing ett. Necessitatibus, voluptatum<br>didarem.<br>Mattika quaerat annin sepelat rem ipsam<br>posisimu digrissima ett dusimus,<br>repetiendus beaton. fugiat procentium<br>unde sequi itaque iusto delenit. |      |                                                                                                    |
|                      |                                                                                                    |                                                                                                    |      |                                                                                                    |
|                      |                                                                                                    |                                                                                                    |      |                                                                                                    |
|                      | WWW.SIGNAL.HU<br>Copyright © 2022 SIGNAL IDUNA Biztosító Zrt TEST környezet - (                                                                                         | Direkt - 1.2.26                                                                                                    |      |                                                                                                    |

| SIGNAL DI                            | SIGNAL DIREKT NYITÓLAP > SZERZŐDÉSEIM >                                                                                                    |                  |                 |  |  |  |  |
|--------------------------------------|----------------------------------------------------------------------------------------------------|------------------|-----------------|--|--|--|--|
| 🔂 Va                                 | gyon 🔗 Élet, baleset 🔄 Gépjármű Törölt szerződések                                                                                                    |                  |                 |  |  |  |  |
|                                      | 000515641306                                                                                                    | Hátralók         | Díjrendezettség |  |  |  |  |
|                                      | Bástya                                                                                                    | <b>4 246</b> Ft  | Tartozása van   |  |  |  |  |
| 8                                    | 000262073588                                                                                                    | Túlfizetés       | Dijrendezettség |  |  |  |  |
|                                      | ALPHA Holdie. és bef. sz. éb.                                                                                                    | <b>-1 501</b> Ft | Túlfizetése van |  |  |  |  |
| 8                                    | 000262290604                                                                                                    | Hátralék         | Dijrendezettség |  |  |  |  |
|                                      | Haláie, és befektetésre sz. éb.                                                                                                    | <b>13 090</b> Ft | Tartozása van   |  |  |  |  |
| Nem tala<br>Jelezze fel<br>szerződés | Nem találja valamelyik szerződését a listában?<br>Jelezze felénk és kérje kötvénye fiókjához rendelésétl Kérését munkatársaink fogadják, majd az adatok ellenőrzését követően, a fiók regisztrációjakor megadott e-mail címén értesítik. Kizárólag saját<br>szerződéseinek hozzárendelése kérhetől<br>Szerződésem fiókhoz rendelése |                  |                 |  |  |  |  |

| SIGNAL Direkt 🔊       | Keresés (kötvényszóm, rendszóm) Q                                                                                                    | proba.laszlo@signal.hu<br>00:29:56 |
|-----------------------|----------------------------------------------------------------------------------------------------|------------------------------------|
| 🖇 Kárbejelentés       | SIGNAL DIREKT NYITÓLAP > SZERZŐDÉSEIM >                                                                                                    | 🗊 Új biztosítást kötök             |
| Dokumentumtár         | 🔐 Vagyan 😵 Eler, baleset 🖉 Gépjármű 🛛 Törölt szerződések 🔡 🗄                                                                                                    | Hírek                              |
| (i) Kapcsolatfelvétel | 000535522130 Dijrendezettség<br>Visitoikozót Al Risks Kiegyenihet                                                                                                    |                                    |
|                       | 9002019777         Hotmalik         Dipredicatitating           Extension Program         18 233 HUF         Tortezdos van                                                                                                    |                                    |
|                       | Nem találja valamelyik szerződését a listában?<br>Jetezze felmk és kérje kötvénye fidkjához vala rendelését Kérését munkatársaink fogadják, majd az adatok ellenőrzését követően, a flók regisztrációjakor megadatt e-mail címén értesítik.<br>Kizárólog saját szerződéseinek hozzárendelése kérhető!<br>Szerződésem flókhoz rendelése |                                    |
|                       |                                                                                                    |                                    |
|                       |                                                                                                    |                                    |
|                       | WWW.SIGNAL.HU<br>Copyright © 2022 SIGNAL IDUNA Bitsholik 2rr TEST környezet - Direkt - 1.2.26                                                                                                    |                                    |

Az Ön által indított igény beérkezik az ügyfélszolgálathoz, akik az adatok sikeres azonosítását és ellenőrzését követően manuálisan hozzárendelik ügyfélfiókjához a kért szerződést a megadott adatok alapján.

| SIGNAL Direkt 🔊            | Keresés (kötvényszám, rendszám) Q                                            | proba.laszlo@signal.hu<br>00:29:52 |
|----------------------------|------------------------------------------------------------------------------|------------------------------------|
| ← Vissza a szerződéseimhez | SIGNAL DIREKT NYITÓLAP > SZERZŐDÉSEM > SZERZŐDÉSEM FIÓKHOZ RENDELÉSE >       |                                    |
| & Kárbejelentés            | <b>2</b> 000000000                                                           |                                    |
| Dokumentumtár              | Szerződő további kötvényszáma.                                               |                                    |
|                            | A megadott kötvényszámú szerződés flókhoz rendelése nem lehetséges.          |                                    |
| () Kapcsolatfelvétel       | Új hozzáadása Bezárás                                                        |                                    |
|                            |                                                                              |                                    |
|                            |                                                                              |                                    |
|                            |                                                                              |                                    |
|                            |                                                                              |                                    |
|                            |                                                                              |                                    |
|                            |                                                                              |                                    |
|                            |                                                                              |                                    |
|                            |                                                                              |                                    |
|                            | WWW.SGNALHU                                                                  | _                                  |
|                            | Copyright © 2022 SIGNAL IDUNA Bistroshó Zrt TEST környazet - Direkt - 1.2.26 | C.                                 |

| $\leftrightarrow$ $\rightarrow$ C $\oplus$ direkt.test.sign | nal.hu/#/kotvenyek/fiokhozrendeles                                          | Q 🕸 🖻 🛠 🕭 🚺                     |
|-------------------------------------------------------------|-----------------------------------------------------------------------------|---------------------------------|
| SIGNAL Direkt                                               | Keresés (kötvényszám, rendszám) Q                                           | proba.laszlo@signal.hu 00:29:56 |
| ← Vissza a szerződéseimhez                                  | SIGNAL DIREKT NYTÓLAP > SZERZÓDÉSEM > SZERZÓDÉSEM FIÓKHOZ RENDELÉSE >       |                                 |
| Kárbejelentés                                               | R Kötvényszám megadása                                                      |                                 |
| Dokumentumtár                                               | A kitovényusám megadása kitelező<br>Szerződő további körényusáma.           |                                 |
|                                                             | Kötvény hozzáadása Mégse                                                    |                                 |
| (i) Kapcsolatfelvétel                                       |                                                                             |                                 |
|                                                             |                                                                             |                                 |
|                                                             |                                                                             |                                 |
|                                                             |                                                                             |                                 |
|                                                             |                                                                             |                                 |
|                                                             |                                                                             |                                 |
|                                                             |                                                                             |                                 |
|                                                             |                                                                             |                                 |
|                                                             | WWW.SIGNALHU                                                                |                                 |
|                                                             | Copyright © 2022 SIGNAL IDUNA Biztostó Zrt TEST környezet - Direkt - 1.2.26 |                                 |

A megjelenő szerződések nézete igény szerint listába is rendezhetők, ez akkor hasznos, ha egy flottáról van szó vagy 6-nál több szerződéssel rendelkezik. A nézetváltó gomb megnyomásával az alábbi listás nézetbe rendezi a szerződéseket a rendszer.

|                                                        | _ \ |   |
|--------------------------------------------------------|-----|---|
| 🔂 Vagyon 😵 Élet, baleset 👩 Gépjármű Törölt szerződések |     | ) |

#### Listás nézet:

| SIGNAL Direkt         | Karesés (kötvényszám, rendszám) Q                                                                                                    |                        | proba.laszlo@signal.hu (3)                                                                                                    |
|-----------------------|----------------------------------------------------------------------------------------------------|------------------------|----------------------------------------------------------------------------------------------------|
| Kárbejelentés         | SIGNAL DIREKT NYITÓLAP > SZERZŐDÉSEIM >                                                                                                    |                        | 🗊 Új biztosítást kötök                                                                                                    |
| Dokumentumtár         | 😭 Vigyon 😯 Eini, balanet 🙋 Orgjärmå                                                                                                    | 88 E                   | Hirek                                                                                                    |
| (i) Kapcsolatfelvétel | Volladozof Al Filiss Diperdez                                                                                                    | ttség<br>ett           | AUGOS LAVIAS (7)                                                                                                    |
|                       | 9002019777         Höreslä         Dijverdat           Båreldtå Program         18 233 HUF         Tartadok                                                                                                    | ittsög<br>van          | Legújabb akcióink                                                                                                    |
|                       | Nem találja valamelyik szerződését a listában?<br>Jelsze felőink és kérje körvénye főlýbhaz valá randsélzétt Körését munkatársaink fogosáják, majd az adotak ellenőrzését követően, a filók regisztrációjakor megadot t<br>Köződögy saját szerződéseinek hazadrendelése kérhetőt<br>Szerződésem filókhoz rendelése | -mail cimén értesítik. | Leren quant table ut minist cardebither<br>obligation<br>addression<br>balances and the second second second second<br>positives disputients est discrime,<br>repleting sum date ut is desting<br>under second positive date second second<br>obligation galance addression date and good<br>obligation galance addression date and good<br>positives disputiences est discrime,<br>repleting date second balance and addression<br>positives disputience est discrime,<br>repleting date programme est discrime,<br>repleting date programme addression. |
|                       |                                                                                                    |                        |                                                                                                    |
|                       |                                                                                                    |                        |                                                                                                    |
|                       | WWW.BGNAL.HU<br>Copyright © 2022 SIGNAL, ICUAA Bictuité Zrt TEST Konyszert - Dweit - 1.2.26                                                                                                    |                        |                                                                                                    |

A felületen a termékszűrő gombokkal lehet adott termékeket kikapcsolni és bekapcsolni, attól függően, hogy melyik szerződésére kíváncsi.

A szerződések egyes kötvényadatait külön-külön van lehetősége megnyitni, ha az adott szerződés csempéjére vagy, ha lista nézetet választ az adott tételre kattintva.

A szerződéseim menüpont alatt további almenüpontok érhetők el:

- Általános adatok
- Pénzügyi adatok
- Képviselői adatok
- Kapcsolódó dokumentumok

Alaphelyzetben az **Általános adatok** almenüpontot látható, ahol a szerződéses és kötvényadatok tekinthetők meg az adott információs szövegre kattintva lenyitva az adott információs blokkokat.

#### ÁLTALÁNOS ADATOK

Szerződő adatai

| SIGNAL Direkt              | Keresés (kötvéryszám, rendiszám) Q.                                                                                                    | proba.laszlo@signal.hu ()<br>00:29:46 |
|----------------------------|----------------------------------------------------------------------------------------------------|---------------------------------------|
| 🔶 Vissza a szerződéseimhez | SIGNAL DIREKT NYITÓLAP > SZERZÓDÉSEIM > SZERZÓDÉS - 9002019777 >                                                                                                    |                                       |
| Szerződés részletei        | Tarmák<br>Előrelátó Program                                                                                                    |                                       |
| 🛿 Online ügyintézés        | Általános adatok Pénzügyi ( satak Képviselői adatok Kapcsolódó dokumentumok Számlaegyenleg                                                                                                    |                                       |
| Kárbejelentés              | ^ Szerződő adatai                                                                                                    |                                       |
| 🕏 Unit linked tranzakciók  | Szerződő adotai                                                                                                    |                                       |
| Dokumentumtár              | Clim Levelezési clim Anyjo neve Személyazonossógot igazoló Személyazonossógot igazoló E-molt<br>Bicaó Imre 9675 Bógóte Fazekos Péter Kiss Anna igazolvány szám igazolvány érvényessége<br>utra 3. |                                       |
| () Kapcsolatfelvétel       | Telefonszón<br>06209257922                                                                                                    |                                       |
|                            | ✓ Szerződés információk                                                                                                    |                                       |
|                            | ✓ Kockázatok                                                                                                    |                                       |
|                            | Szolgáltatások                                                                                                    |                                       |
|                            | V Biztosított adatai                                                                                                    |                                       |
|                            | <ul> <li>V ügyfél azonosítás</li> </ul>                                                                                                    |                                       |
|                            |                                                                                                    |                                       |
|                            |                                                                                                    |                                       |

#### Szerződéses információk

| SIGNAL Direkt                         |                                                                                                    | Keresés (kötvényszám, rendszám) | ۹                           |                                           |                                    | proba.laszlo@signal.hu<br>00:29:56          |
|---------------------------------------|----------------------------------------------------------------------------------------------------|---------------------------------|-----------------------------|-------------------------------------------|------------------------------------|---------------------------------------------|
| ← Vissza a szerződéseimhez            | SIGNAL DIREKT NYITÓLAP > SZERZÓDÉSI                                                                                                    | IM > SZERZŐDÉS - 9002019777     | 3                           |                                           |                                    |                                             |
| E Szerződés részletei                 | Kötvényszám Termék<br>9002019777 Előrelátó Program                                                                                              |                                 |                             |                                           |                                    |                                             |
| Ø Online ügyintézés                   | Általános adatok Pénzügyi adatok Kéj                                                                                                    | viselői adatok Kapcsolódó doku  | mentumok Számlaegyenleg     |                                           |                                    |                                             |
| Kárbejelentés Unit linked tranzakciók | <ul> <li>Szerződő adatai</li> <li>Szerződés információk</li> </ul>                                                                              |                                 |                             |                                           |                                    |                                             |
| 🖲 Dokumentumtár                       | Szerződés információk                                                                                                    | dete Evforduló<br>2022.10.01    | Éves dij<br>218 796 HUF     | Gyakoriság szerinti díj H<br>18 233 HUF N | itelfedezeti kedvezményezett<br>em | Hitelfedezeti kedvezményezett<br>neve, címe |
| (i) Kapcsolatfelvétel                 | Elektronikus kommunikáció<br>Nem                                                                                                    | s Marketing nyilatkazat<br>Nem  | Marketing nyilatkozat elfog | gadāsa                                    |                                    |                                             |
|                                       | <ul> <li>Kockázatok</li> <li>Szolgáltatások</li> <li>Biztosított adatai</li> <li>Kedvezményezettek adatai</li> <li>Ögyfél azonosítás</li> </ul> |                                 |                             |                                           |                                    |                                             |

#### E - kom igénylés

Az elektronikus kommunikációt választók az Ügyfél Dokumentumtár felületén tudnak belépni és megtekinteni a dokumentumaikat, ebben az menüpontban az igénylésre van lehetőség regisztráció követően az adatok megadásával.

| SIGNAL Direkt 🕅            | Kernidus, (kit-disynativ, rindusznin) Q.                                                                                                    | proba.laszlo@signal.hu |  |  |  |  |  |  |
|----------------------------|----------------------------------------------------------------------------------------------------|------------------------|--|--|--|--|--|--|
| 🔶 Vissza a szerződéssimhez | SIGNAL DREIT INITÓLAP 2 SZERZÓDÉSEM 2 SZERZÓDÉS - 9002019777 2                                                                                                    |                        |  |  |  |  |  |  |
| Szerződés részletel        | Kitadapada Israelik<br>9002019777 Ebérdété Program                                                                                                    |                        |  |  |  |  |  |  |
| 37 Online ügyintézés       | Attalánias adalak Pélnzögy jadatak Képvízelői adatak Kapcsolódó dokuméntumak Számlosgyenleg                                                                                                    |                        |  |  |  |  |  |  |
| Ø Kárbejelentés            |                                                                                                    |                        |  |  |  |  |  |  |
| 🛿 Unit linked tranzakciók  | <ul> <li>Szerződés Információk</li> <li>Elektronikus kommunikáció igénylése</li> </ul>                                                                                                    |                        |  |  |  |  |  |  |
| Dokumentumtór              | Szerződás Informáciák Elektorikus komunikáciá a szerződás Ogyid Dokumentumtérba<br>forsztuler strucza<br>Aktó 2017/10:01 azerződásek komában műr igényelt daktorikus kommanizácia, a terese elektroniszt kommanizácia, a terese elektroniszt kommanizácia, a |                        |  |  |  |  |  |  |
| () Kapcsolatfelvétel       | International International EXCOM Igénylés ELECTRONIRUS KOMMUNIKÁCIÓ IGÉNYLÉSE                                                                                                    |                        |  |  |  |  |  |  |
|                            |                                                                                                    |                        |  |  |  |  |  |  |
|                            |                                                                                                    |                        |  |  |  |  |  |  |
|                            |                                                                                                    |                        |  |  |  |  |  |  |
|                            |                                                                                                    |                        |  |  |  |  |  |  |
|                            |                                                                                                    |                        |  |  |  |  |  |  |

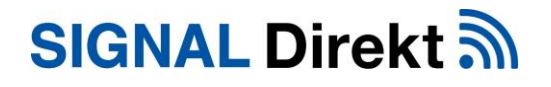

#### Marketing nyilatkozat elfogadása

Amennyiben Ön nem rendelkezik érvényes marketing nyilatkozattal, ebben a menüpontban lehetősége nyílik email címe és telefonszáma megadásával a marketing nyilatkozat elfogadására, amelynek segítségével értesülhet az újdonságokról és akcióinkról.

| SIGNAL Direkt 🔊            | Sinel.                                                       | (hite/iteration, mobilization) Q                                                                                                    | protra.loszło@signal.hu |
|----------------------------|--------------------------------------------------------------|----------------------------------------------------------------------------------------------------|-------------------------|
| 🔶 Vissza a szerződéselmhez |                                                              |                                                                                                    |                         |
| E Szerződés részletei      | Streégysón Tennis<br>2002019777 Előrelőtő Program            | Marketing pullatkozat elfonadása X                                                                                                    |                         |
| 🔊 Online ügyintézés        | Általónos adatek Pénzügyi adatek Képviselői ada              | Handlinds have 1044 0084 Ridelia for sala sanakalar                                                                                                    |                         |
| 🖗 Körbejelentés            | ✓ Szerződő adatai                                            | szolgáltatásaival, különinges ajánistaivat, hiróletési céltből<br>rekümkülőeményeket, továbbá egyéb, fogyasztók tájékocottságát<br>segítői információdat követémüti, kiszevetett szolgáltatávagy fuggő<br>bíztosításközvetőtő útján megküldjön részemre a szerződéskölés során                                                                                                    |                         |
| 😴 Unit linked tranzakciók  |                                                              | megadott cimre levellben vagy e-mail cimre, vagy inmertessen<br>telefonon, SMS-ben vagy MMS-ben, illetve egyéb elektronikus<br>ceatomán.<br>Felhatalmszom a Biztosítót arre, hogy fenti adataimat a                                                                                                    |                         |
| Dokumentumtör              | Szerződés informóciók<br>Zorződős kitaszm<br>Aktv 2017.18.01 | hozajálnulásomnal effogadott cielkú, az atlatok bistonkágáról<br>gondskolm, hozajálnalom virksavanásája (el hejdetjeteb a<br>szerződés megazűnésé Kovető 3 elva az hitornációs onnenteltezet<br>jogni a tentomosiciszakatásájári sakó 347-k virk. VIII. törvény,<br>vatamint a guzdasági reklámteváknyká atlayvető fistbelsetől és<br>egyes kortástavil sakól Osek –XI.VIII. törvény, és szerint kezeje, . |                         |
| () Kapcsolatfielvittel     | Ekon igénylés                                                | Kijelentem, hogy az adatkezelésre vonatkozó <u>SIGNAL Direkt</u><br><u>Bayfériportál Adatkezelési Ibiékoztatót</u> megismertem és az abban<br>foglaltakat tadomásul vettem.                                                                                                    |                         |
|                            |                                                              | Emoil cim                                                                                                    |                         |
|                            |                                                              | Telefonszóm                                                                                                    |                         |
|                            |                                                              | 06209297922                                                                                                    |                         |
|                            |                                                              |                                                                                                    |                         |
|                            |                                                              | Mögsem Küldés                                                                                                    |                         |
|                            |                                                              |                                                                                                    |                         |
|                            |                                                              |                                                                                                    |                         |
|                            |                                                              |                                                                                                    |                         |
|                            |                                                              |                                                                                                    |                         |

#### Kockázatok

| SIGNAL Direkt 🔊            |                                                 | Keresés (kötvényszám, re | ndszám)               | Q           |                                    | proba.laszlo@signal.hu<br>00:29:55 |
|----------------------------|-------------------------------------------------|--------------------------|-----------------------|-------------|------------------------------------|------------------------------------|
| ← Vissza a szerződéseimhez | SIGNAL DIREKT NYITÓLAP > SZERZŐDÉ               | SEIM > SZERZŐDÉS - 90020 | 019777 >              |             |                                    |                                    |
| Szerződés részletei        | Termék<br>Előrelátó Program                     |                          |                       |             |                                    |                                    |
| 🛿 Online ügyintézés        | ✓ Szerződő adatai                               |                          |                       |             |                                    |                                    |
| Kárbejelentés              | ✓ Szerződés információk                         |                          |                       |             |                                    |                                    |
| 🛿 Unit linked tranzakciók  | ^ Kockázatok                                    |                          |                       |             |                                    |                                    |
| 🖲 Dokumentumtár            | Húzzon ide egy oszlopfejlécet a csoportosításha | 22                       |                       |             |                                    | Keresés                            |
|                            | Kockázatok megnevezése                          | Kockázatok kódja         | Biztosítósi<br>összeg | Éves dij    | Hitelfedezeti kedvezményezett neve | Hitelfedezeti kedvezményezett címe |
| (i) Kapcsolatfelvétel      | Szerződéses összdíj                             |                          |                       | 218 796 HUF |                                    |                                    |
|                            | Garantált haláleseti összeg                     |                          | 360 000 HUF           |             |                                    |                                    |
|                            | 5 10 20                                         |                          |                       |             |                                    | <u> </u>                           |
|                            | <ul> <li>Szolgáltatások</li> </ul>              |                          |                       |             |                                    |                                    |
|                            | ✓ Biztosított adatai                            |                          |                       |             |                                    |                                    |
|                            | * Kedvezményezettek adatai                      |                          |                       |             |                                    |                                    |
|                            |                                                 |                          |                       |             |                                    |                                    |
|                            |                                                 |                          |                       |             |                                    |                                    |

#### Szolgáltatások

| SIGNAL Direkt 🔊                           | Keresés (kötvényszóm, rendszóm) Q                                                                          | proba.laszlo@signal.hu<br>00:29:57 |
|-------------------------------------------|----------------------------------------------------------------------------------------------------|------------------------------------|
| ← Vissza a szerződéseimhez                | SIGNAL DIREKT NYITÓLAP > SZERZÓDÉSEIM > SZERZÓDÉS - 9002019777 >                                           |                                    |
| E Szerződés részletei                     | Termék<br>Előrelátó Program                                                                                |                                    |
| 🛿 Online ügyintézés                       | ✓ Szerződő adatai                                                                                          |                                    |
| Kárbejelentés                             | ✓ Szerződés információk                                                                                    |                                    |
| 🛿 Unit linked tranzakciók                 | Kockázatok           ^ Szolgáltatások                                                                      |                                    |
| Dokumentumtár <b>()</b> Kapcsolatfelvétel | Szolgótatósok<br>Visczoródalóda érték Visczoródalóda érték utotad<br>629 534 HJ/F Idolfarana<br>2022.02.21 |                                    |
|                                           | <ul> <li>Biztosított adatai</li> <li>Kedvezményezettek adatai</li> <li>Ögyfél azonosítás</li> </ul>        |                                    |
|                                           | WWW:SIGNALHU<br>Copyright © 2022 SIGNAL IDUNA Biztositó Zrt TEST környezet - Direkt - 1.2.26               |                                    |

#### Biztosított adatai

| SIGNAL Direkt 🔊            | Keresés (kötvényszóm, rendszóm) Q                                                                                                    | proba.laszlo@signal.hu<br>00:29:57 |
|----------------------------|----------------------------------------------------------------------------------------------------|------------------------------------|
| ← Vissza a szerződéseimhez | SIGNAL DIREKT NYITÓLAP > SZERZŐDÉSEIM > SZERZŐDÉS - 9002019777 >                                                                                                    |                                    |
| E Szerződés részletei      | Tarmék<br>Előrelátó Program                                                                                                    |                                    |
| <b>ቖ</b> Online ügyintézés | ✓ Szerződő adatai                                                                                                    |                                    |
| Kárbejelentés              | Szerződés információk                                                                                                    |                                    |
| 😴 Unit linked tranzakciók  | <ul> <li>Kockázatok</li> <li>Szolgáltatások</li> </ul>                                                                                                    |                                    |
| Dokumentumtár              | ↑ Biztosított adatai                                                                                                    |                                    |
| () Kapcsolatfelvétel       | Biztosított odotai<br>Biztosított neve Biztosított születési dőluma Biztosított születési helye Anyjo neve Biztosított láskárne<br>Bizzó Imre 1974.06.18 Sárvár Köss Anna 9975 Begöte Fozekos Péter<br>utco 3. |                                    |
|                            | ✓ Kedvezményezettek adatai                                                                                                    |                                    |
|                            | ✓ Ügyfél azonosítás                                                                                                    |                                    |
|                            |                                                                                                    |                                    |
|                            |                                                                                                    |                                    |
|                            | WWW SGRAI HI                                                                                                    |                                    |
|                            | Copyright © 2022 SIGNAL IDUNA Buttoolid Zrt TEST környezet - Direkt - 1.2.26                                                                                                    |                                    |

### Kedvezményezettek adatai

| SIGNAL Direkt 🔊            | Keresés (kötvényszám, rendszám)                                                               | ۹                      | proba.laszlo@signal.hu<br>00:29:54 |  |  |  |  |
|----------------------------|-----------------------------------------------------------------------------------------------|------------------------|------------------------------------|--|--|--|--|
| ← Vissza a szerződéseimhez | SIGNAL DIREKT NYITÓLAP > SZERZŐDÉSEIM > SZERZŐDÉS - 9002019777 >                              |                        |                                    |  |  |  |  |
| E Szerződés részletei      | Termék<br>Előrelótó Program                                                                   |                        |                                    |  |  |  |  |
| 🛿 Online ügyintézés        | ✓ Szerződő adatai                                                                             |                        |                                    |  |  |  |  |
| Kárbejelentés              | <ul> <li>Szerződés információk</li> <li>Kockázatok</li> </ul>                                 |                        |                                    |  |  |  |  |
| Unit linked tranzakciók    | ✓ Szolgáltatások                                                                              |                        |                                    |  |  |  |  |
| 🗉 Dokumentumtár            | <ul> <li>Biztosított adatai</li> <li>Kedvezményezettek adatai</li> </ul>                      |                        |                                    |  |  |  |  |
|                            | Kedvezményezettek adatai                                                                      |                        |                                    |  |  |  |  |
| () Rapcsolatterveter       | Húzzon ide egy oszlopfejlécet a csoportosításhoz                                              |                        | Keresés Q                          |  |  |  |  |
|                            | Kedvezményezett neve                                                                          | Kedvezményezett típusa | Százalék                           |  |  |  |  |
|                            | Nincs odot                                                                                    |                        |                                    |  |  |  |  |
|                            | Ügyfél azonosítás                                                                             |                        |                                    |  |  |  |  |
|                            | WWW.SIGNAL.HU<br>Copyright @ 2022 SIGNAL IDUNA Biztositó Zrt TEST környezet - Direkt - 1.2.26 |                        |                                    |  |  |  |  |

### Ügyfél azonosítás

| SIGNAL Direkt              | Keresés (kötvényszám. rendszám) Q Di proba.loszlo@signal.hu 🕃                                                                                                    |
|----------------------------|----------------------------------------------------------------------------------------------------|
| ← Vissza a szerződéseimhez | SIGNAL DIREKT NYITÓLAP > SZERZŐDÉSEIM > SZERZŐDÉS - 9002019777 >                                                                                                    |
| Szerződés részletei        | Termilik<br>Előrelátó Program                                                                                                    |
| Ø Online ügyintézés        | ✓ Biztosított adatai                                                                                                    |
| Kárbejelentés              | V Kedvezményezettek adatai Ögyfél azonosítás                                                                                                    |
| 🛿 Unit linked tranzakciók  | Úgyfél azonositás                                                                                                    |
| Dokumentumtár              | Automotion signed                                                                                                    |
| () Kapcsolatfelvétel       | Tájskazatajúk, hogy a jogzabálykenek megfelélém Tánasadgunknek az életülsítosítósi szerződészel megkező ögyfeleit meghatározott időszakonémi és sentekken azonatánai kell.         Az On könyem érekkelem a pérumadás és a termitumus finanzázadas megelőzéfelél es megkezőbályacásáró szakó zászá os megelőzéfelél es megkezőbályacásáró szakó zász.         Enter nellenéle termitumus finanzázadas megelőzéfelél es megkezőbályacásáró szakó zász.         Enter nellenéle termitumus finanzázadas megelőzéfelél es megkezőbályacásáró szakó zász.         Enter nellenéle telőlősisonak meglelőlén közette és zemetkező az on szakó az On szakó az On szakó Az On szakó Az On szakó Az On szakó Az On szakó Az On szakó Az On szakó Az On szakó Az On szakó Az On szakó Az On szakó Az On szakó Az On szakó |
|                            | Azonositás<br>Szeretném azonosítani magam él az azonosításhaz kötött szolgáttatásokat is elémi.                                                                                                    |
|                            | WWW.SIGNAL.HU<br>Copyright © 2022 SIGNAL IDUNA Biztositó Zrt TEST körryszet - Direkt - 1.2.26                                                                                                    |

| C  ideosz      | onositas.signal.bu/agreement                                                                                                    | 12 x * 🔕 1 |
|----------------|----------------------------------------------------------------------------------------------------|------------|
| SIGNAL IDUNA 🕢 |                                                                                                    | =- •       |
|                | Adatkezelési és közvetett elektronikus ügyfél-átvilágítási tájékoztatók<br>A taljatástoz, kégik, olvasa és logadja el adatkezelési és közvetet elektorikus ügyfél-átvilágítási tájékoztatóka<br>Megainten és ellogadom, hogy az orien logaritázei során megadót adatamat a BIGNAL IDUAA Bickoltó Zrt. az <u>Adatkezelési talékoztatóka</u><br>megaintalezezta szemet kezel, valamit tájénzetek orizzágásak a kéz-és harangógzítésezez |            |
|                | точАвв                                                                                                    |            |
|                |                                                                                                    |            |
|                | SIGNAL IDUNA 🕡                                                                                                    |            |

### PÉNZÜGYI ADATOK

Ebben a menüpontban a szerződés pénzügyi adataira vonatkozóan talál információt, itt tekintheti meg esetleges díjhátralékok összegét is.

#### Részletes adatok

| ← Vissza a szerződéseimhez | SIGNAL DIREKT NYITÓLAP > SZERZÓDÉSEIM > SZERZÓDÉS - 9002019777 >                                                                                                    |  |  |  |  |  |  |
|----------------------------|----------------------------------------------------------------------------------------------------|--|--|--|--|--|--|
| Szerződés részletei        | Termitik<br>Előrelátó Program                                                                                                    |  |  |  |  |  |  |
| 🛿 Online ügyintézés        | Általános ar tak Pénzügyi adatok Kér (selői adatok Kapcsolódó dokumentumok Számlaegyenleg                                                                                                    |  |  |  |  |  |  |
| Kárbejelentés              | ^ Részletes adatok                                                                                                    |  |  |  |  |  |  |
| 🖈 Unit linked tranzakciók  | Dijlizetićs molija         Dijlizetićs nyckońsóga         Dijmendizestiszly         Hátrolik öszenge         Éves díj         Gyskońsóg szeńni díj         Szezdód konkszámlaszáma           Inkosská         havi         Hátrolik         18 23 HUF         210 796 HUF         18 223 HUF         72100282 10003145 |  |  |  |  |  |  |
| Dokumentumtár              | Dijfizetés                                                                                                    |  |  |  |  |  |  |
| (i) Kapcsolatfelvétel      | Y Felhatalmazás adatai                                                                                                    |  |  |  |  |  |  |
|                            | <sup>v</sup> Dijfizetési adatok                                                                                                    |  |  |  |  |  |  |
|                            |                                                                                                    |  |  |  |  |  |  |
|                            |                                                                                                    |  |  |  |  |  |  |
|                            |                                                                                                    |  |  |  |  |  |  |
|                            |                                                                                                    |  |  |  |  |  |  |
|                            |                                                                                                    |  |  |  |  |  |  |
|                            | WWW.SIGNALHU                                                                                                    |  |  |  |  |  |  |
|                            | Copyright © 2022 SIGNAL IDUNA Blutositó Zrt TEST környezet - Direkt - 1.2.26                                                                                                    |  |  |  |  |  |  |

#### Felhatalmazás adatai

| SIGNAL Direkt                             | Koresés (                                                 | kötvényszám, rendszám)                               | ٩                       |                                       | proba.laszlo@sign<br>00:29:31                 | al.hu 🕃 |
|-------------------------------------------|-----------------------------------------------------------|------------------------------------------------------|-------------------------|---------------------------------------|-----------------------------------------------|---------|
| 🔶 Vissza a szerződéselmhez                | SIGNAL DIREKT NYITÓLAP > SZERZÓDÉSEIM > SZER              | RZŐDÉS - 9002019777 >                                |                         |                                       |                                               |         |
| Szerződés részletei                       | Termék<br>Előrelátó Program                               |                                                      |                         |                                       |                                               |         |
| 🛿 Online ügyintézés                       | Általános adatok Pénzügyi adatok Képviselői adatok        | c Kapcsolódó dokumentumok Számlaeg                   | yyenleg                 |                                       |                                               |         |
| Kárbejelentés                             | ^ Részletes adatok                                        |                                                      |                         |                                       |                                               |         |
| ✓ Unit linked tranzakciók ■ Dokumentumtár | Dýfizetés módja Dýfizetés gyakońsága D<br>Inkasszó havi H | Grendezettség Hátralék összege<br>átralék 18 233 HUF | Éves díj<br>218 796 HUF | Gyakoriság szerinti díj<br>18 233 HUF | Szerződő bankszámlaszáma<br>72100282 10003145 |         |
|                                           | Dijfizetés                                                |                                                      |                         |                                       |                                               |         |
| (i) Kapcsolatfelvétel                     | <ul> <li>Felhatalmazás adatai</li> </ul>                  |                                                      |                         |                                       |                                               |         |
|                                           | Húzzon ide egy oszlopfejlécet a csoportosításhoz          |                                                      |                         |                                       | Keresés                                       | ٩       |
|                                           | Felhatalmazás kelte                                       | Érvényesség kezdete                                  |                         | Érvényesség vége                      | Limit                                         |         |
|                                           | 2017. 09. 19.                                             | 2017. 09. 20.                                        |                         | 2037.09.01.                           | 0                                             |         |
|                                           | 10 50 100                                                 |                                                      |                         |                                       |                                               | 1       |
|                                           | Húzzon ide egy oszlopfejlécet a csoportosításhoz          |                                                      |                         |                                       | Keresés                                       | ٩       |
|                                           | Lehivás dátumo                                            | 2                                                    |                         | Lehívős státusz                       | ٥                                             | -       |
|                                           | 2022-01-10                                                |                                                      |                         | Touch at                              |                                               | -       |

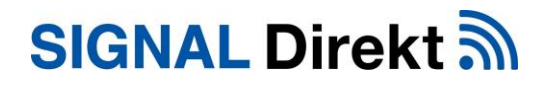

#### Díjfizetési adatok

| SIGNAL Direkt 🔊            | Keresés (kötvényszám, rendszám) Q                                                                                     | proba.laszlo@signal.hu (2) 00:29:53 |
|----------------------------|----------------------------------------------------------------------------------------------------|-------------------------------------|
| ← Vissza a szerződéseimhez | SIGNAL DIREKT NYITÓLAP > SZERZÓDÉSEIM > SZERZÓDÉS - 9002019777 >                                                      |                                     |
| E Szerződés részletei      | Termilk<br>Előrelátó Program                                                                                          |                                     |
| 🛿 Online ügyintézés        | Általános adatok Pénzügyi adatok Képvíselői adatok Kapcsolódó dokumentumok Számlaegyenleg                             |                                     |
| Kárbejelentés              | ✓ Részletes adatok                                                                                                    |                                     |
| Unit linked tranzakciók    | Y Felhatalmazás adatai                                                                                                |                                     |
| 🗉 Dokumentumtár            | ^ Dijfizetësi adatok                                                                                                  |                                     |
|                            | Befratett összeg         Könyvelés dótuma         Egyenleg           18 233 HUF         2021.12.17         18 233 HUF |                                     |
| () Kapcsolatfelvétel       | \                                                                                                    |                                     |
|                            |                                                                                                    |                                     |
|                            |                                                                                                    |                                     |
|                            |                                                                                                    |                                     |
|                            |                                                                                                    |                                     |
|                            |                                                                                                    |                                     |
|                            |                                                                                                    |                                     |

A SIGNAL Direkt felületén már elektronikus formában rendezheti biztosítási és eseti díjait is.

A " **Pénzügyi adatok**" fül alatt a "**Díjfizetés**" gomb megnyomását követően Ön **azonnal** és **kényelmesen** rendezni tudja a biztosítása aktuális díját, vagy díjhátralékát **bankkártyás fizetéssel**!

A fizetés során az összeget és a kötvényszámot kell csak megadnia.

| SIGNAL Direkt              | Keresés (kö                                                       | tvényszám, rendszám) C                           | 2                       |                                       | proba.laszlo@sign<br>00:29:31                 | al.hu 🕃   |
|----------------------------|-------------------------------------------------------------------|--------------------------------------------------|-------------------------|---------------------------------------|-----------------------------------------------|-----------|
| ← Vissza a szerződéseimhez | SIGNAL DIREKT NYITÓLAP > SZERZÓDÉSEIM > SZERZ                     | ÔDÉS - 9002019777 >                              |                         |                                       |                                               |           |
| Szerződés részletei        | Termék<br>Előrelátó Program                                       |                                                  |                         |                                       |                                               |           |
| 🛿 Online ügyintézés        | Általános adatok Pénzügyi adatok Képviselői adatok                | Kapcsolódó dokumentumok Számlaegy                | venleg                  |                                       |                                               |           |
| Kárbejelentés              | ^ Részletes adatok                                                |                                                  |                         |                                       |                                               |           |
| Ø Unit linked tranzakciók  | Diffizetés módja Diffizetés gyakońsága Dijfi<br>Inkasszó havi Hót | endezettség Hátrolék összege<br>rolék 18 233 HUF | Eves dij<br>218 796 HUF | Gyakoriság szerinti díj<br>18 233 HUF | Szerződő bankszámlaszáma<br>72100282 10003145 |           |
| Dokumentanta               | Dijfizetés                                                        |                                                  |                         |                                       |                                               |           |
| (i) Kapcsolatfelvétel      | ↑ Felhatalmazás adatai                                            |                                                  |                         |                                       |                                               |           |
|                            | Húzzon ide egy oszlopfejlécet a csoportosításhoz                  |                                                  |                         |                                       | Keresés                                       | ٩         |
|                            | Felhotolmozós kelte                                               | Érvényesség kezdete                              |                         | Érvényesség vége                      | Limit                                         |           |
|                            | 2017. 09. 19.                                                     | 2017. 09. 20.                                    |                         | 2037. 09. 01.                         | 0                                             |           |
|                            | 10 50 100                                                         |                                                  |                         |                                       |                                               | <u> </u>  |
|                            | Húzzon ide egy oszlopfejlécet a csoportosításhoz                  |                                                  |                         |                                       | Keresés                                       | ٩         |
|                            | Lehívás dátuma                                                    |                                                  |                         | Lehívós státusz                       | ta.                                           | -         |
|                            | 3033-01-10                                                        |                                                  |                         | Earth alt                             |                                               | 10000.000 |

#### KÉPVISELŐI ADATOK

A képviselői adatoknál a képviselő kontakt adatai találhatóak.

| SIGNAL Direkt 🔊                              | Keresés (kötvényszám, rendszám) Q                                                                                                    | proba.laszlo@signal.hu<br>00:29:57 |
|----------------------------------------------|----------------------------------------------------------------------------------------------------|------------------------------------|
| ← Vissza a szerződéseimhez                   | SIGNAL DIREKT NYITÓLAP > SZERZÓDÉSEM > SZERZÓDÉS - 9002019777 >                                                                                                |                                    |
| Szerződés részletei                          | Tarmák<br>Előrelátó Program                                                                                                    |                                    |
| 🛿 Online ügyintézés                          | Általános adatok Pénzügyi adatok Kápviselői adatok Kapcsolódó dokumentumok Számlaegyenleg                                                                      |                                    |
| Kárbejelentés                                | ^ Képviselő adatai                                                                                                    |                                    |
| ☑ Unit linked tranzakciók<br>I Dokumentumtár | Nove Sztikholy Levelszlai den Teleforszára E-mail<br>Kálmán jázsef 8495 Csögle Dobá u. 1. 8495 Csögle Dobá u. 136205165360 kalman jazsef@partner.signal<br>Juu |                                    |
| () Kangeglatfelvétel                         |                                                                                                    |                                    |
|                                              |                                                                                                    |                                    |
|                                              |                                                                                                    |                                    |
|                                              |                                                                                                    |                                    |
|                                              |                                                                                                    |                                    |
|                                              |                                                                                                    | 2                                  |

#### KAPCSOLÓDÓ DOKUMENTUMOK

Jelenfülön a szerződéséhez kapcsolódó dokumentumok kerülnek megjelenítésre, amelyet a felület bal oldalán megjelenő főmenüben navigálva érhet el.

| SIGNAL Direkt              |                  |                                               | Keresés (kötvényszám, rendszám)  | Q                     |                         | 00:29:54             |
|----------------------------|------------------|-----------------------------------------------|----------------------------------|-----------------------|-------------------------|----------------------|
| 🔶 Vissza a szerződéseimhez | SIG              | VAL DIREKT NYITÓLAP > SZERZŐDÉSEI             | M > SZERZŐDÉS - 9002019777 >     |                       |                         |                      |
| Szerződés részletei        | Terméi<br>Előrel | átó Program 🛞                                 |                                  |                       |                         |                      |
|                            | Általá           | inos adatok Pénzügyi adatok Kép               | iselői adatol Kapcsolódó dokumei | ntumok Számlaegyenleg |                         |                      |
| 🖇 Kórbejelentés            | Húz              | zon ide egy oszlopfejlécet a csoportosításhoz |                                  |                       | Kötvényszám: 9002019777 | • Keresés            |
| 🛿 Unit linked tranzakciók  |                  | Dokumentumtípus                               | Kötvényszám                      | Kiküldés dótuma 🍦     | Termék neve             | Küldemény tipus      |
| 🗉 Dokumentumtár            |                  | Számla                                        | 9002019777                       | 2022.01.26.           | Előrelátó Program       | Belföldi egyéb levél |
|                            |                  | Számla                                        | 9002019777                       | 2021. 12. 29.         | Előrelátó Program       | Belföldi egyéb levél |
| (1) Kapcsolatfelvétel      |                  | Szómla                                        | 9002019777                       | 2021. 12. 01.         | Elórelátó Program       | Belföldi egyéb levél |
|                            |                  | Számla                                        | 9002019777                       | 2021. 10. 27.         | Előrelátó Program       | Belföldi egyéb levél |
|                            |                  | UL számlakivonat                              | 9002019777                       | 2021. 10. 04.         | Előrelátó Program       | Belföldi egyéb levél |
|                            |                  | Számla                                        | 9002019777                       | 2021. 09. 29.         | Előrelátó Program       | Belföldi egyéb levél |
|                            |                  | Szómla                                        | 9002019777                       | 2021. 08. 25.         | Előrelátó Program       | Belföldi egyéb levél |
|                            |                  | Értékkövetés                                  | 9002019777                       | 2021. 08. 11.         | Előrelátó Program       | Belföldi egyéb levél |
|                            |                  | Számla                                        | 9002019777                       | 2021. 07. 28.         | Előrelátó Program       | Belföldi egyéb levél |
|                            |                  | Kimenő levelek                                | 9002019777                       | 2021. 07. 12.         | Előrelátó Program       | Belföldi egyéb levél |
|                            | 10               | 20 30                                         |                                  |                       |                         | 2 2 3 6 6 6 🖄        |

A dokumentumok között elérhető a keresési funkció kötvényszinten

Lehetőség van a dokumentumok csoportonkénti szűrésére is típus, kiküldés dátuma, termék neve, küldemény típusa szerint

| SIGNAL Direkt 🔊            |                                                       | Keresés (kötvényszám, rendszám)        | Q              |                         | proba.laszlo@signal.hu ()<br>00:29:55 |  |  |
|----------------------------|-------------------------------------------------------|----------------------------------------|----------------|-------------------------|---------------------------------------|--|--|
| ← Vissza a szerződéseimhez | SIGNAL DIREKT NYITÓLAP > SZERZŐDÉSE                   | SZERZŐDÉS - 9002019777 >               |                |                         |                                       |  |  |
| E Szerződés részletei      | Termék<br>Előrelátó Program                           |                                        |                |                         |                                       |  |  |
| 🛿 Online ügyintézés        | Általános adatok Pénzügyi adatok Kép                  | viselői adatok Kapcsolódó dokumentumok | Számlaegyenleg |                         |                                       |  |  |
| Kárbejelentés              |                                                       |                                        |                |                         |                                       |  |  |
| 🔊 Linit linked tranzakciók | Dokumentumtípus 🕇                                     |                                        |                | Kötvényszám: 9002019777 | <ul> <li>Keresés</li> </ul>           |  |  |
|                            | Kötvényszám                                           | Kiküldés dátuma                        | 4              | Termék neve             | Küldemény típus                       |  |  |
| Dokumentumtár              | <ul> <li>Dokumentumtípus: Bizt. kötvény</li> </ul>    |                                        |                |                         |                                       |  |  |
|                            | <ul> <li>Dokumentumtípus: Felszólító levél</li> </ul> |                                        |                |                         |                                       |  |  |
| (i) Kapcsolatfelvétel      | <ul> <li>Dokumentumtípus: Kimenő levelek</li> </ul>   |                                        |                |                         |                                       |  |  |
|                            | Dokumentumtipus: Pénzmosési adatlop                   |                                        |                |                         |                                       |  |  |
|                            | <ul> <li>Dokumentumtípus: Számla</li> </ul>           |                                        |                |                         |                                       |  |  |
|                            | <ul> <li>Dokumentumtípus: UL számlakivonat</li> </ul> |                                        |                |                         |                                       |  |  |
|                            | Dokumentumtipux Értékádvetés                          |                                        |                |                         |                                       |  |  |
|                            |                                                       |                                        |                |                         |                                       |  |  |
|                            |                                                       |                                        |                |                         |                                       |  |  |
|                            |                                                       |                                        |                |                         |                                       |  |  |
|                            | 10 20 30                                              |                                        |                |                         | <u> </u>                              |  |  |

### SZÁMLAEGYENLEG

| SIGNAL Direkt 🔊            | Keresés (kötvényszám, rendszám) Q                                                                                      | proba.laszlo@signal.hu (00:29:47 |
|----------------------------|----------------------------------------------------------------------------------------------------|----------------------------------|
| ← Vissza a szerződéseimhez | SIGNAL DIREKT NYTÓLAP > SZERZÓDÉSEIM > SZERZÓDÉS - 9002019777 >                                                        |                                  |
| E Szerződés részletei      | Termilik<br>Előrelátó Program                                                                                          |                                  |
| 🛿 Online ügyintézés        | Általános adatok Pénzügyi adatok Képviselői adatok Kapcsolódó dokumentumi k Számloegyenleg                             |                                  |
| Kárbejelentés              | Jelenlegi alapfelosztás, egyenleg                                                                                      |                                  |
| 💙 Unit linked tranzakciók  | ✓ Rendszeres díjak portfóliónkénti / alaponkénti megosztása                                                            |                                  |
| E Dokumentumtár            | <ul> <li>Főszámla/Megtakarítási befektetési egységek</li> <li>Lajalitási számla/Bónusz befektetési egységek</li> </ul> |                                  |
| () Kapcsolatfelvétel       |                                                                                                    |                                  |
|                            |                                                                                                    |                                  |
|                            |                                                                                                    |                                  |
|                            |                                                                                                    |                                  |
|                            |                                                                                                    |                                  |
|                            |                                                                                                    | 2                                |